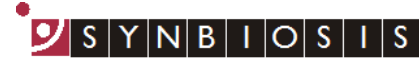

A DIVISION OF THE SYNOPTICS GROUP

## ProtoCOL 3 Ames Study Manager - Quick Guide

The Ames module has two levels of functionality. The *Simple Ames* module allows the user to measure plates with the same name and find the difference in colony numbers to assess the level of mutagenicity. The *Ames Study Manager* is a more in-depth report focused module that allows the user to input all the relevant experimental information before calculating the ratio of revertant colonies on test sample and solvent control plates.

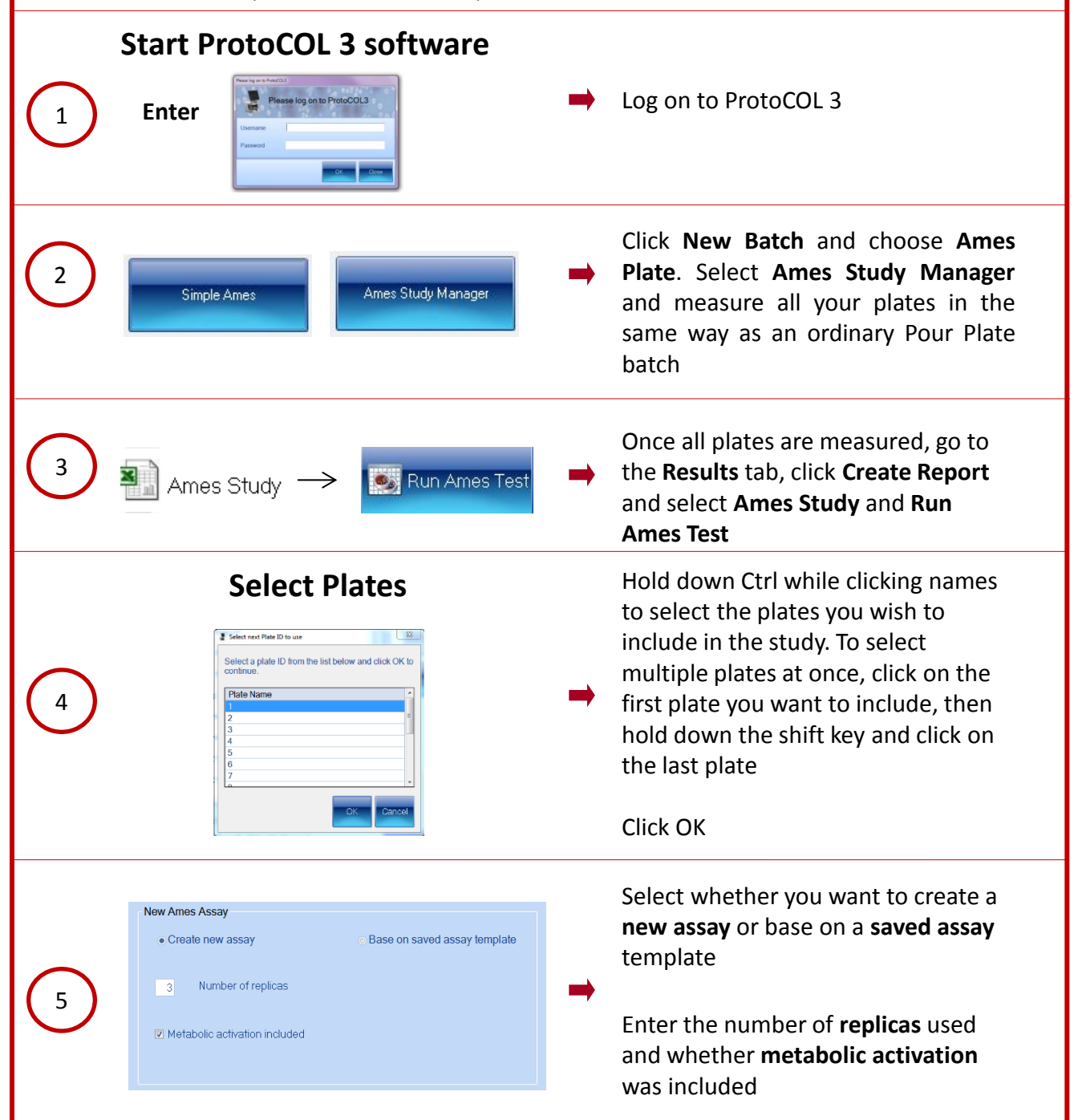

| 6 | Ames no metabolio<br>Titles<br>Study #<br>Case #<br>Temperature                                                                                                    | E activation<br>Entries<br>123<br>456<br>37                                                                                                    | Ames with metabol<br>Titles<br>Ames heading 1<br>Ames heading 2<br>Ames heading 3                                                                                                    | c activation<br>Entries                                                                                                    | T<br>➡ a<br>ti                                                                          | This space allows you to fill in<br>dditional information relevant<br>o your study<br>They can be filled in or left blank  |
|---|----------------------------------------------------------------------------------------------------|----------------------------------------------------------------------------------------------------|----------------------------------------------------------------------------------------------------|----------------------------------------------------------------------------------------------------|-----------------------------------------------------------------------------------------|----------------------------------------------------------------------------------------------------|
| 7 | Plate         Strain         San           1         -         S. typhimurium TA102         Pos           2         -         S. typhimurium TA102         Pos           3         -         S. typhimurium TA102         Pos           3         -         S. typhimurium TA102         Pos           5         -         S. typhimurium TA102         Soh           6         -         S. typhimurium TA102         Soh           7         -         S. typhimurium TA102         Unfit           8         S. typhimurium TA102         Unfit           9         S. typhimurium TA102         Unfit           10         -         S. typhimurium TA102         Test           11         -         S. typhimurium TA102         Test           12         -         S. typhimurium TA102         Test           13         -         S. typhimurium TA102         Test           14         -         S. typhimurium TA102         Test           15         -         S. typhimurium TA102         Test           16         -         S. typhimurium TA102         Test                    | Sample           sodium azidi           titve Control         - Sodium azidi           titve Control         - Sodium azidi           entit Control         - Sodium azidi           entit Control         - Sodium azidi           entit Control         - Water           entit Control         - Water           entit Control         - Water           entit Control         - Untreaded Cr           readed Control         - Untreaded Cr           readed Control         - Untreaded Cr           t Product         - Chemical X           Product         - Chemical X           Product         - Chemical X           Product         - Chemical X           Product         - Chemical X           Product         - Chemical X           Product         - Chemical X           Product         - Chemical X           Product <t>- Chemical X           Product         - Chemical X</t> | Dose     Repica     Metabolic<br>Activation       5     Replica1     Image: Constraint of the second<br>second second seco | Plate           Count           220           236           228           238           18           218           218           233           228           234           228           234           228           234           228           233 | L<br>tr<br>c<br>fr                                                                      | Jse the drop-down menus<br>o fill in information about<br>he study. These templates<br>an be saved for use in the<br>uture |
| 8 |                                                                                                    | Finis                                                                                                    | sh                                                                                                    | •                                                                                                    | ➡ C<br>A                                                                                | lick <b>Finish</b> to generate the<br>mes Study report                                                                     |
| 9 | A         B           1         Dec/ Plate Report           2         Batch Name:         Anes Textin           3         Report oreated by:         shauna           4         ProtoCOL version:         1.210.32           5         Batch Sensitivity         95.3           6         Batch Rejoct Small Particl         9           7         Batch Sensitivity         95.3           9         Batch Maximum Colony SOff         10           10         Colony Name         A           12         Lames heading 1         1           13         Ames heading 2         1           14         Ames heading 3         1           15         Sphilmurium TA102         Softum and           16         St typhilmurium TA102         Ordem X           17         Strain         Sangle           18         S. typhilmurium TA102         Ordem X           19         S. typhilmurium TA102         Ordem X           21         S. typhilmurium TA102         Ordem X           23         S. typhilmurium TA102         Ordem X           24         Holina Sangle         Untreated C | View b                                                                                                    | E         F         G           Replica 2         Replica 3         Mean           28         18         361.333333333           28         28         23           24         28         22           24         28         22           24         28         22           24         28         22           256         28         28           256         28         28                                                                                                    | H<br>Standard Deviation<br>3 101-13416036486<br>3 93-209041532063<br>5.3541261247694<br>7 4.109053331265<br>0<br>6.53197264742181                                                                                                    | 1<br>Ratio Treated/Join<br>1.3<br>1.3110112155900<br>1.3094737709231<br>1.3094707709231 | Review and/or save<br>the batch report                                                                                     |

## **CONTACT SYNBIOSIS:**

EUROPE: Tel: +44 (0)1223 727125 Email: <u>support@synbiosis.com</u> www.synbiosis.com USA: Tel: 800 686 4451/301 662 2863 Email: <u>support@synbiosis.com</u> **P3ASM0918** 

S Y N B I O S

DIVISION OF THE SYNOPTICS CROLE

IS